## **Contas a Receber**

Esta ferramenta tem a função de dar baixas em lançamentos financeiros de contas a receber.

Para abrir esta ferramenta basta entrar no menu em:

Gerenciamento→Financeiro→Baixas→Títulos a Receber

Ao clicar nesta opção aparecerá a seguinte interface:

|            | IWS -                                   |          | Intellicash | 3. 0.139   |                      |        |
|------------|-----------------------------------------|----------|-------------|------------|----------------------|--------|
|            | Bem vindo ADMIN, você está conectado em |          |             |            |                      |        |
| Lassbaar   | adapter Oceanate Parchimente            |          |             |            |                      |        |
|            |                                         |          | Neve Zada   | n Duran Au | (Shift + Clique para |        |
| L Cata     | Name                                    | Fantasia |             | Situação   | mostrar a Foto)      | Cidada |
| Foto       | Nome                                    | Fantasia | CPF/CNPJ    | Situação   | Endereço             | Cidade |
|            |                                         |          |             |            | •                    |        |
|            |                                         |          |             |            |                      |        |
|            |                                         |          |             |            |                      |        |
|            |                                         |          |             |            |                      |        |
|            |                                         |          |             |            |                      |        |
|            |                                         |          |             |            |                      |        |
|            |                                         |          |             |            |                      |        |
|            |                                         |          |             |            |                      |        |
|            |                                         |          |             |            |                      |        |
|            |                                         |          |             |            |                      |        |
|            |                                         |          |             |            |                      |        |
|            |                                         |          |             |            |                      |        |
|            |                                         |          |             |            |                      |        |
|            |                                         |          |             |            |                      |        |
|            |                                         |          |             |            |                      |        |
|            |                                         |          |             |            |                      |        |
|            |                                         |          |             |            |                      |        |
|            |                                         |          |             |            |                      | ✓      |
| < Newburg  |                                         |          |             |            |                      | >      |
| Nennum reg | psuo                                    |          |             |            |                      |        |

Ao clicar neste botão estará entrando na interface da tela de clientes, pois é necessário selecionar um cliente para fazer o recebimento do mesmo.

Após localizar um cliente e clicar duas vezes em seu nome ele irá para a aba cadastro, e após isso é necessário selecionar a aba recebimento:

Last update: 2017/05/30 manuais:intellicash:financeiro:baixas:contas\_receber http://wiki.iws.com.br/doku.php?id=manuais:intellicash:financeiro:baixas:contas\_receber&rev=1496155671 15:47

| Bem vindo ADMIN, você está conectado         | Intellicash 3. 0.139                         |                 | = = •<br>×                        |
|----------------------------------------------|----------------------------------------------|-----------------|-----------------------------------|
|                                              | BRUNO TESTE CLIENTE                          |                 |                                   |
| Localizar Cadastro Orcamento Recebimento     | BRONG TESTE CEIENTE                          |                 |                                   |
| Natureza Vencidas A Vencer Total             | Correção Vencidas Corrigidas Total Corrigido |                 |                                   |
| Débito 250.00 0.00                           | 250.00 43.20 293.20 293.20                   |                 |                                   |
| Documento                                    |                                              |                 |                                   |
| Receber Vencimento Entrada Documento Parcela | Valor Atraso Correção Vir Corrig             | Autor da compra | Descrição                         |
| N 19/09/2016 19/08/2016 000001126            |                                              | Autor da compra | RECER BRUNO TESTE (VENDAS COUSTO) |
| ۲                                            |                                              |                 | ×                                 |
| Nominal 0,00 - Desconto 0,00                 | = Subtotal 0,00                              |                 |                                   |
| Enc. Fin. 0,00 - Desconto 0,00               | = Correção + 0,00                            |                 |                                   |
| Vlr.Orig. 0,00 - Tot. Desc. 0,00             | A Receber 0,00                               |                 |                                   |
| Simular outra data 25/10/2016                | Atriz                                        |                 |                                   |

Nesta aba mostra todas as movimentações financeiras a receber referentes a este cliente e na parte superior da tela há um campo chamado "**Documento**" para pesquisar um documento em específico a receber.

Na parte inferior da tela há os seguintes campos:

• **Acordo:** para realizar um acordo com o cliente, para isso é necessário marcar o(s) lançamento(s) que se deseja(m) fazer um acordo, e após clicar em acordo aparecerá a seguinte interface:

| _ |             |                    |               |                               |         |                       |    |   |
|---|-------------|--------------------|---------------|-------------------------------|---------|-----------------------|----|---|
|   | 1           |                    |               |                               | _       |                       | ×  |   |
|   | Valor Total | do Acordo          | 20            | 10,00                         |         |                       |    |   |
|   | 4 ‡         | Com <u>E</u> ntrac | da 🗹 Dia Fixo | 30 🗘 🍕 Lançar                 |         |                       |    |   |
|   | Vencimento  | Valor              | Documento     | Descrição                     |         |                       |    | ^ |
| I | 25/11/2016  | 50,00              | /01           | Duplicata 01/04 de 25/10/2016 |         |                       |    |   |
|   | 25/12/2016  | 50,00              | /02           | Duplicata 02/04 de 25/10/2016 |         |                       |    |   |
|   | 25/01/2017  | 50,00              | /03           | Duplicata 03/04 de 25/10/2016 |         |                       |    |   |
|   | 25/02/2017  | 50,00              | /04           | Duplicata 04/04 de 25/10/2016 |         |                       |    |   |
|   |             |                    |               |                               |         |                       |    |   |
|   |             |                    |               |                               |         |                       |    | * |
|   | <           |                    |               |                               |         |                       | >  |   |
|   |             |                    |               | <b>X</b> C:                   | ancelar | <ul> <li>(</li> </ul> | Ok | ] |

Nesta tela é possível preencher os seguintes campos:

- 1. Valor Total do Acordo: Para informar o valor total do acordo;
- 2. Nº Parcelas: Para informar o número de parcelas do acordo;
- 3. Com Entrada: Para informar se o cliente pagará com entrada ou não;
- 4. Dia Fixo: Para informar se o cliente irá pagar em um dia fixo do mês ou não;
- 5. Intevalo: Para informar o intervalo de dias que o cliente irá pagar, caso não escolha dia fixo;
- 6. **Lançar:** Para realizar o lançamento de contas a receber do cliente. Após clicar neste botão será lançado no sistema as contas a receber.

Atentar-se com a configuração de "*ID 301 Carência para atraso no pagamento*" que determina quantos dias os clientes terão carência no atraso do pagamento, apenas no caso de acordo.

• **Receber:** para realizar o recebimento do cliente, para isso é necessário marcar o(s) lançamento(s) que se deseja(m) fazer um acordo, e após clicar em receber aparecerá a seguinte interface:

| 🃸 Recebendo R\$ 293,20         |                   | - 🗆 X                                              |  |  |  |  |
|--------------------------------|-------------------|----------------------------------------------------|--|--|--|--|
| Espécie Detalhes               |                   | Valor                                              |  |  |  |  |
| DINHEIRO                       | 0,00              | 293.20                                             |  |  |  |  |
| CHEQUE A VISTA                 | 0,00              |                                                    |  |  |  |  |
| CHEQUE A PRAZO                 | 0,00              | Data Deposito 25/10/2016                           |  |  |  |  |
| MASTER CREDITO                 | 0,00              | C <u>M</u> C7                                      |  |  |  |  |
| MASTER DEBITO                  | 0,00              | Banco                                              |  |  |  |  |
| VISA 1X                        | 0,00              | Agência <u>C</u> onta Corr.                        |  |  |  |  |
| VISA DEBITO                    | 0,00              | N° Cheque                                          |  |  |  |  |
| ELO 1X                         | 0,00              |                                                    |  |  |  |  |
|                                |                   |                                                    |  |  |  |  |
| <                              | >                 | Caixa CAIXA EMPRESA    Inserir                     |  |  |  |  |
| Subtotal Valor Míni            | mo Resto Míni     | mo Resto Máximo Troco                              |  |  |  |  |
| 0,00 43                        | ,30 43            | ,30 293,20 0,00 Exato                              |  |  |  |  |
|                                |                   |                                                    |  |  |  |  |
|                                |                   | 🗙 Cancelar 🛛 🖌 Ok                                  |  |  |  |  |
| Nesta aba é necessário selecio | onar a espécie do | dinheiro a pagar e após selecioná-las é necessário |  |  |  |  |

Nesta aba é necessário selecionar a espécie do dinheiro a pagar e após selecioná-las é necessário preencher os campos ao lado de acordo com a espécie referida:

- 1. Valor: Para informar o valor do recebimento do cliente;
- 2. Data Depósito: Para informar a data que será depositada o valor;
- 3. CMC7: Para informar o CMC7 do cheque do cliente;
- 4. Banco: Para informar qual o banco selecionado;
- 5. Agência: Para informar a agência do banco
- 6. Conta Corr.: Para informar a conta corrente do cliente;
- 7. Nº Cheque: Para informar o número do cheque do cliente;
- 8. Caixa: Para informar para qual caixa da empresa o dinheiro será depositado;
- 9. Inserir: Para inserir o recebimento do cliente no subtotal;
- 10. Dinheiro Exato:
- Simular Outra Data: Para selecionar uma data futura, e ao clicar em "Simular", o sistema irá simular a data selecionada.
- Matriz:

Após dado a baixa no pagamento, abrirá a interface para imprimir o recibo de pagamento, nela há a configuração de "**ID 701 Núm. Cópias Recibo pagamento cliente**" que determina quantas cópias do recibo serão impressas, quando for realizado o recebimento dos clientes.

Atentar-se com a configuração de "*ID 1103 Detalhes dos Cheques no Fechamento de Turno*" que determina se ao receber um cheque pelo retaguarda ele será automaticamente tranferido para um caixa da empresa. E para selecionar o caixa deve configurar, pela configuração de "*ID 2403*".

Atentar-se com a configuração de "**ID 2303 Juros compostos no recebimento do cliente**" que quando marcada como "<u>SIM</u>", o sistema irá trabalhar com juros compostos no recebimento, caso escolha "<u>NÃO</u>" o sistema irá trabalhar com juros de mora.

## Verificar Contas a Receber na Matriz

Na tela de Recebimento do Cliente da Filial é possível verificar as contas em aberto do cliente em outras empresas.

Para esta melhoria foi criada a configuração "**4703 - Verificar saldo do cliente automaticamente na Matriz**", que se estiver configurada em "<u>SIM</u>" ao entrar na tela de recebimento do cliente o sistema irá se conectar na Matriz e verificar o valor das contas de outras empresas que estejam em aberto para o cliente em questão. Se está configuração estiver "<u>NÃO</u>" para que o usuário verifique a conta basta clicar sobre a palavra **Verificar contas na Matriz** para que o sistema verifique.

|             | MARIO          |                  |              |                 |                       |                 |                 |                                                       |   |  |  |
|-------------|----------------|------------------|--------------|-----------------|-----------------------|-----------------|-----------------|-------------------------------------------------------|---|--|--|
| Localizar   | Cadastro Orçai | mento Recebiment | :0           |                 |                       |                 |                 |                                                       |   |  |  |
| Natureza    | Vencidas       | A Vencer         | Total        | Correção        | Vencidas Corrigidas   | Total Corrigido |                 |                                                       |   |  |  |
| ▶ Débito    | 170,           | 00 0,00          | 170,0        | 0 284,4         | 454,47                | 454,47          |                 |                                                       |   |  |  |
| Documento   |                |                  |              |                 |                       |                 |                 |                                                       |   |  |  |
| Receber Ven | cimento Entra  | da Documento     | Parcela Valo | or Atraso Co    | orreção VIr.Corrig.   |                 | Autor da compra | Descrição                                             | ^ |  |  |
| 12/0        | 6/2015 08/05/2 | 015 000000400/01 | 1 1          | 70,00 502       | 284,47 454,47         | O PRÓPRIO       |                 | LANC. REF. NF 000000400 DE 08/05/15 (MARIO AUGUSTO DE | 1 |  |  |
|             |                |                  |              |                 |                       |                 |                 |                                                       |   |  |  |
|             |                |                  |              |                 |                       |                 |                 |                                                       |   |  |  |
|             |                |                  |              |                 |                       |                 |                 |                                                       |   |  |  |
|             |                |                  |              |                 |                       |                 |                 |                                                       |   |  |  |
|             |                |                  |              |                 |                       |                 |                 |                                                       | ~ |  |  |
| <           |                |                  |              | -               |                       |                 |                 |                                                       |   |  |  |
| Nominal     | 0,00           | - Desconto       | 0,00 =       | Subtotal        | 0,00                  |                 |                 |                                                       |   |  |  |
| Enc Fin     | 0.00           | Desconto         | 0.00 =       | Correção +      | 0.00                  | Acordo          |                 |                                                       |   |  |  |
| Enc. Fin.   | 0,00           | - Desconto       | 0,00         | Coneção +       | 0,00                  |                 |                 |                                                       |   |  |  |
| Vlr.Orig.   | 0,00           | - Tot. Desc.     | 0,00 A       | Receber         | 0,00                  | # Receber       |                 |                                                       |   |  |  |
|             |                |                  |              |                 | · _                   |                 |                 |                                                       |   |  |  |
| Simular or  | utra data 26/  | 10/2016 - 🕅      | Simular 💧    | Matriz Verifica | ar contas na Matriz 🧲 |                 |                 |                                                       |   |  |  |
| 100.0500107 |                |                  |              |                 |                       |                 |                 |                                                       |   |  |  |

Ao conectar na Matriz e verificar as contas o sistema mostrará uma mensagem informando que existem contas abertas na Matriz de outras empresas, o valor líquido e o corrigido.

O valor que é retornado se refere aos registros de outras empresas sincronizados na Matriz. Esse valor pode sofrer variação devido a sincronização de Dados.

Se não existir nehuma conta de outra empresa na Matriz no momento da consulta será exibida a mensagem **Não existe dívida na Matriz de outras empresas**.

|           |               |          |              |         |               |           |              |            | 144.070         |                 |                                                       | _ |
|-----------|---------------|----------|--------------|---------|---------------|-----------|--------------|------------|-----------------|-----------------|-------------------------------------------------------|---|
|           |               |          |              | _       |               |           |              |            | MARIO           |                 |                                                       |   |
| Localizar | Cadastro (    | rçamento | Recebiment   | 0       |               |           |              |            |                 |                 |                                                       |   |
| Natureza  | a Vencida     | s        | A Vencer     | Total   | (             | Correção  | Vencidas C   | orrigidas  | Total Corrigido |                 |                                                       |   |
| Débito    |               | 170,00   | 0,00         | 1       | 70,00         | 284,4     | 7            | 454,47     | 454,47          |                 |                                                       |   |
| Documen   | to            |          |              |         |               |           |              |            |                 |                 |                                                       |   |
| Receber   | Vencimento E  | ntrada   | Documento    | Parcela | Valor         | Atraso Co | orreção V    | Ir.Corrig. |                 | Autor da compra | Descrição                                             | ^ |
|           | 2/06/2015 08/ | 05/2015  | 000000400/01 | 1       | 170,00        | 502       | 284,47       | 454,47     | O PRÓPRIO       |                 | LANC. REF. NF 000000400 DE 08/05/15 (MARIO AUGUSTO DE | 1 |
|           |               |          |              |         |               |           |              |            |                 |                 |                                                       |   |
|           |               |          |              |         |               |           |              |            |                 |                 |                                                       |   |
|           |               |          |              |         |               |           |              |            |                 |                 |                                                       |   |
|           |               |          |              |         |               |           |              |            |                 |                 |                                                       |   |
|           |               |          |              |         |               |           |              |            |                 |                 |                                                       |   |
| <         |               |          |              |         |               |           |              |            |                 |                 |                                                       | ~ |
| Mausina   | 0             |          |              | 0.00    | - Culut       | a ta l    | 0            | 00         |                 |                 |                                                       |   |
| Nomina    | U,            |          | esconto      | 0,00    | - Subl        | otai      | 0,           |            | -               |                 |                                                       |   |
| Enc. Fir  | n. O,         | 00 - D   | esconto      | 0,00    | = Corre       | eção +    | 0,           | 00 🦌       | Acordo          |                 |                                                       |   |
|           |               |          |              |         |               | -         |              |            |                 |                 |                                                       |   |
| Vlr.Orig  | . 0,          | DO - To  | ot. Desc.    | 0,00    | A Rece        | eber      | 0,           | 00 🔏       | Receber         |                 |                                                       |   |
|           |               |          |              |         |               | _         |              |            |                 |                 |                                                       |   |
| Simular   | outra data    | 26/10/2  | 2016 - 🔟     | Simular | <u>Matriz</u> | empres    | abertas na l | 90 / Vir C | outras          |                 |                                                       |   |
| 100 0500  |               |          |              |         |               |           |              |            |                 | <u> </u>        |                                                       |   |
| ABC DESCA | ARTAVEIS /    |          |              |         |               |           |              |            |                 |                 |                                                       |   |

From: http://wiki.iws.com.br/ - Documentação de software Permanent link: http://wiki.iws.com.br/doku.php?id=manuais:intellicash:financeiro:baixas:contas\_receber&rev=1496155671 Last update: 2017/05/30 15:47